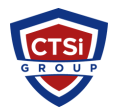

<u>Knowledgebase</u> > <u>Wireless Communications</u> > <u>Cambium Networks</u> > <u>Steps to Apply License on a Cambium PTP</u> <u>820 Radio</u>

## Steps to Apply License on a Cambium PTP 820 Radio

Support Team - 2016-12-16 - <u>Comments (0)</u> - <u>Cambium Networks</u> Login to the Radio and enter into the Activation Key page as stated below:

## To enter a new activation key: **Select Platform > Activation Key > Activation Key Configuration**.

The Activation Key Configuration page opens (as shown below) Enter the activation key cipher you have received from cambium in the Activation Key field. The activation key cipher is a string that enables all features and capacities that have been purchased for the unit. Set the Demo admin to "Disable" Click Apply.

×

- Tags
- <u>Cambium</u>
- <u>Cambium Networks</u>
- <u>License</u>
- <u>PTP 820</u>
- <u>PTP820</u>